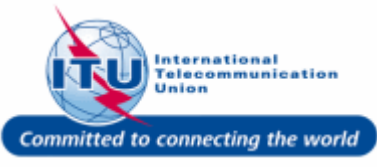

### **Forgot Your Password**

1. If you have forgotten your password and would like to reset it, click on the link: Forgot your password?.

| WELCOME                                      |                                                                            |
|----------------------------------------------|----------------------------------------------------------------------------|
| Logon                                        | <ul> <li>I already have a User Account</li> <li>I am a new user</li> </ul> |
| Welcome back. Please log                     | on.                                                                        |
| Email or User name *                         |                                                                            |
| Password*<br>Log On<br>Forgot your password? |                                                                            |

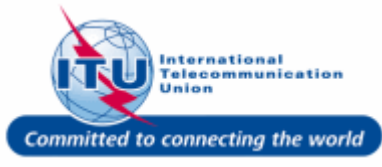

### **Request Password**

- Enter your login E-mail, such as here:<test\_admin\_ties\_del@yop mail.com> is entered.
- 2. Click on the Request Password button.

| FORGOT PASSWORD                              |                          |
|----------------------------------------------|--------------------------|
| E-Mail <b>* 2</b><br>Request Password Cancel | ies_del@yopmail.com × -1 |
|                                              |                          |

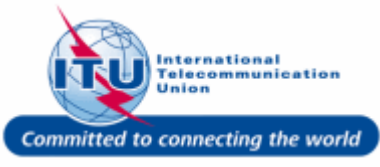

#### **Password E-mail Confirmation**

A password will be sent to the e-mail address entered in the previous screen. You will see this confirmation message on the screen:

An e-mail has been sent to your e-mail address. Please check your password.

Please check your e-mail for the new temporary password.

| [ | An e-mail has been sent to your e-mail address. Please check your password. |  |
|---|-----------------------------------------------------------------------------|--|
|   | Log On                                                                      |  |
|   |                                                                             |  |

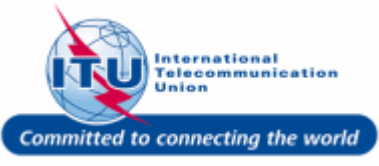

### **Copy Temporary Password**

1. Copy the password sent over e-mail by selecting it and pressing **Ctrl+C**.

| itu u                                                                                                    | SER MANAGEMENT                                                                                                 |
|----------------------------------------------------------------------------------------------------|----------------------------------------------------------------------------------------------------|
| RGOTTEN PASSWORD                                                                                                  |                                                                                                    |
| ar Mr. John Doe Delegato                                                                                          |                                                                                                    |
| have received a request to rese                                                                                   | et your password.                                                                                              |
| ur Current (temporary) Passv                                                                                      | vord is : *xMctzuyZYdc\$0                                                                                      |
| u can log in to your account with                                                                                 | n this password, <u>here</u> . You will see the following message and will have to                             |
| inge this current (temporary) pa                                                                                  |                                                                                                    |
| Please change your password                                                                                       |                                                                                                    |
|                                                                                                    |                                                                                                    |
|                                                                                                    |                                                                                                    |
| HANGE PASSWORD                                                                                                    |                                                                                                    |
| E-Mail                                                                                                    | your email address                                                                                             |
| E-Mail Current/Temporary password*                                                                                | your email address<br>1. Enter your current (temporary) password                                               |
| E-Mail<br>Current/Temporary password*                                                                             | your email address  1. Enter your current (temporary) password                                                 |
| E-Mail Current/Temporary password* New Password*                                                                  | your email address<br>1. Enter your current (temporary) password<br>2. Enter and Confirm your new password     |
| E-Mail<br>Current/Temporary password*<br>New Password*<br>Confirm New Password*                                   | your email address  1. Enter your current (temporary) password  2. Enter and Confirm your new password         |
| E-Mail<br>Current/Temporary password*<br>New Password*<br>Confirm New Password *<br>Change Password - 3. Click to | your email address  1. Enter your current (temporary) password  2. Enter and Confirm your new password  finish |

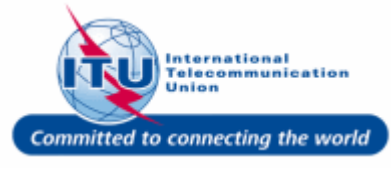

#### Go to the ITU/TIES User Management Page

 Click on the link: here, provided in the e-mail to go to the ITU/TIES User Management page.

| Write 🖓 Forward 🗟 View 👌 🗶                                                                                                    |                                            |  |  |  |  |
|----------------------------------------------------------------------------------------------------|--------------------------------------------|--|--|--|--|
| I <b>TU User Management: Forgotten Password</b><br>F <b>rom:</b> <noreply@itu.int><br/>Date: 2017-10-30 11:30</noreply@itu.int>                     |                                            |  |  |  |  |
| Committed to connecting the world ITU USER MANAGEMENT                                                                                               |                                            |  |  |  |  |
| FORGOTTEN PASSWORD                                                                                                    |                                            |  |  |  |  |
| Dear Mr. John Doe Delegate,                                                                                                    |                                            |  |  |  |  |
| We have received a request to rese                                                                                                    | t your password.                           |  |  |  |  |
| Your Current (temporary) Passw                                                                                                    | rord is : *xMctzuyZYdc\$0                  |  |  |  |  |
| You can log in to your account with this <b>1 here</b> You will see the following message and will have to change this current (temporary) passwork |                                            |  |  |  |  |
| Please change your password                                                                                                    |                                            |  |  |  |  |
| CHANGE PASSWORD                                                                                                    |                                            |  |  |  |  |
| E-Mail                                                                                                    | your email address                         |  |  |  |  |
| Current/Temporary password*                                                                                                    | 1. Enter your current (temporary) password |  |  |  |  |
| New Password*                                                                                                    | 2 Enter and Confirm your new password      |  |  |  |  |
| Confirm New Password*                                                                                                    |                                            |  |  |  |  |
| Change Password — 3. Click to a                                                                                                    | finish                                     |  |  |  |  |
| If you require any further assistance, please contact <u>servicedesk@itu.int</u> .                                                                  |                                            |  |  |  |  |
| Thank you.<br>With best regards,                                                                                                    |                                            |  |  |  |  |
| ITU User Management Service                                                                                                    |                                            |  |  |  |  |
|                                                                                                    |                                            |  |  |  |  |

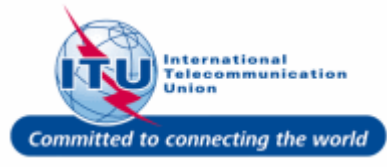

#### Login to ITU/TIES User Management

- Enter your login Email or User name, such as here: <test\_admin\_ties\_del@yopmail. com> is entered.
- 2. Type the password received over email in the **Password** box.
- 3. Click on the Log On button.

| WELCOME                         |                                                                            |
|---------------------------------|----------------------------------------------------------------------------|
| Logon                           | <ul> <li>I already have a User Account</li> <li>I am a new user</li> </ul> |
| Welcome back. Please log        | on.                                                                        |
| Email or User name *            | n_ties_del@yopmail.com<br>•••••••                                          |
| Log On<br>Forgot your password? | 2                                                                          |
|                                 |                                                                            |

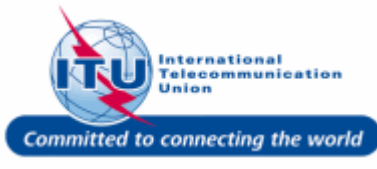

#### Change Current (Temporary) Password

You will be taken to the page stating: Please change your password

Here, you have to change the password received over e-mail.

- 1. Enter the password received over e-mail in the **Current/Temporary Password** box.
- 2. Enter a password of your choice in the **New Password** box.
- 3. Repeat the password of your choice in the **Confirm Password** box.
- 4. Click on the **Change Password** button.

| Please change your password |                        |
|-----------------------------|------------------------|
| CHANGE PASSWORD             |                        |
| E-Mail                      | test_admin_ties_del@yo |
| Current/Temporary password* | 1                      |
| New Password*               | <b>,</b>               |
| Confirm New Password*       |                        |
| Change Password             |                        |
| 4                           | 3                      |

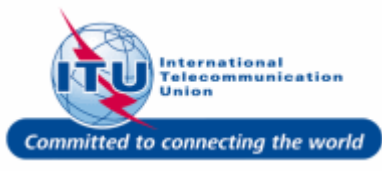

#### ITU User Management Home Page

This is the ITU User Management home page. You are now logged in with the new password of your choice.

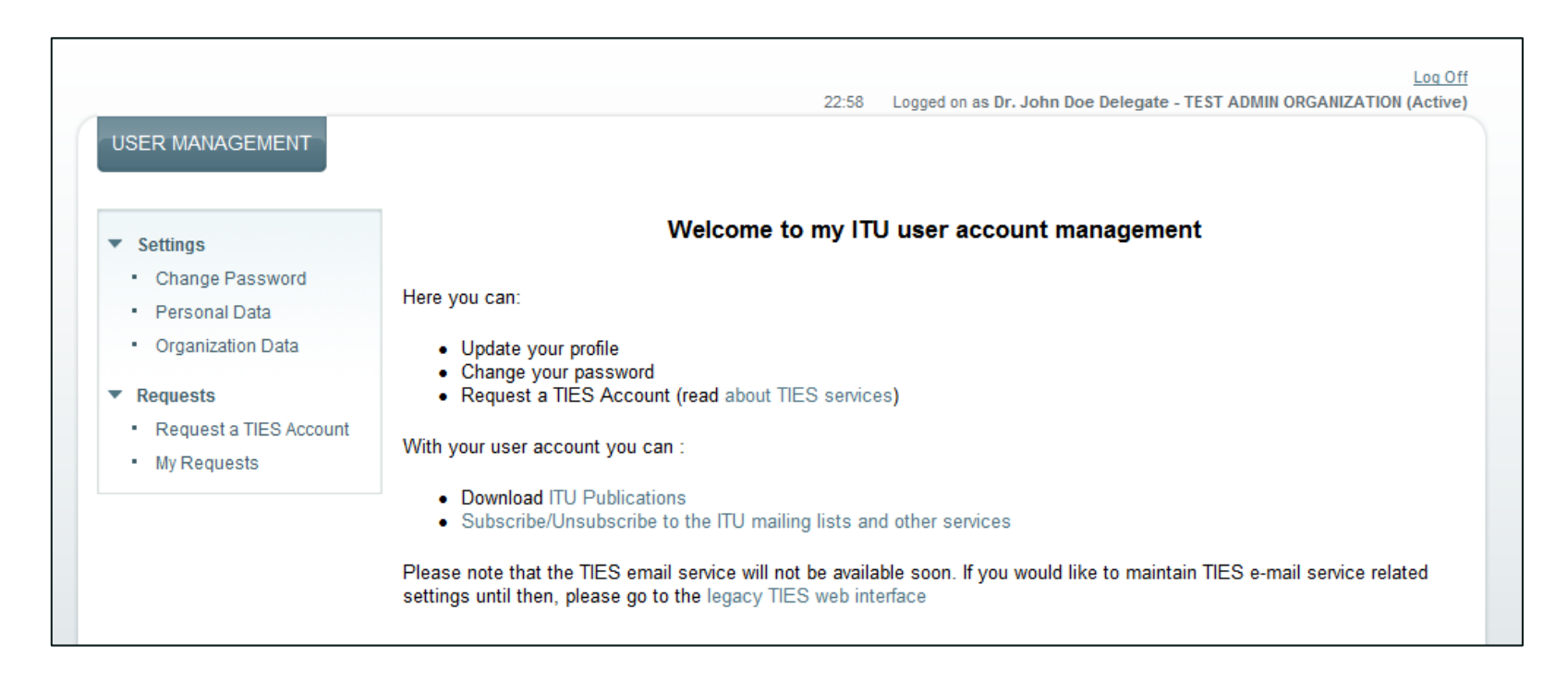

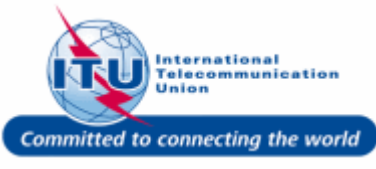